## UM工程進捗

リリースノート

2210E

| 発行日   | 2022/11/07 |
|-------|------------|
| 最終改訂日 | 2022/11/18 |

株式会社シナプスイノベーション

© Synapse Innovation Inc.

Confidential

## 目次

| 目次                      | 1  |
|-------------------------|----|
| 改訂履歷                    | 2  |
| 1. 概要                   | 3  |
| 2. 詳細                   | 4  |
| 2.1. 在庫推移照会 安全在庫の確認機能追加 | 4  |
| 2.2. 作業指示書 作業オーダーNo.追加  | 4  |
| 2.3. オブジェクト/項目への追加変更情報  | 4  |
| 2.4. 不具合修正              | 4  |
| 3. アップグレード手順            | 6  |
| 4. UM工程進捗用設定            | 10 |
| 4.1. スキーマアップグレード設定資料の設定 | 10 |

## 改訂履歴

| 改訂日        | Ver.   | 改訂内容         |
|------------|--------|--------------|
| 2022/11/07 | 1.57.2 | 発行           |
| 2022/11/18 | 1.57.4 | ● 不具合修正に2件追加 |

- 本書の一部または全部を無断で複製・転載することはお断りします。
- 本書の内容は将来予告なしに変更することがあります。
- 本製品をご利用いただいた結果の影響につきましては上項に関わらず責任を負いかねますのでご了承ください。

## 1. 概要

本リリースにおいて、下記の変更を実施いたしました。

- 在庫推移照会 安全在庫の確認機能追加
- 作業指示書 作業オーダーNo.追加
- オブジェクト/項目への追加変更情報
- 不具合修正

各変更内容につきましては、次ページ [詳細]よりご確認ください。 アップグレード後の 各変更による設定の追加等につきましては、[UM工程進捗用設定]よりご確認ください。

## 2. 詳細

#### 2.1. 在庫推移照会 安全在庫の確認機能追加

在庫推移照会画面にて、在庫が安全在庫数量を下回った場合に強調表示(赤字表示) できるようになりました。安全在庫数量の設定は安全在庫マスタを登録することでご利用 いただけます。

#### 2.2. 作業指示書 作業オーダーNo.追加

作業指示書に作業オーダーNo.を追加しました。

#### 2.3. オブジェクト/項目への追加変更情報

下記表に追加変更を行ったオブジェクトや項目の情報を記載しました。手動設定は「スキーマアップ グレード設定資料」をご参照ください。

| オブジェクト            | 項目と変更内容            | 手動設定 | 変更理由                                               |
|-------------------|--------------------|------|----------------------------------------------------|
| 安全在庫マスタ           | _                  | 不要   | 在庫推移照会にて安全在庫数を赤字<br>で表示させるため、オブジェクトを新た<br>に作成しました。 |
| 品目マスタ             | 選択肢追加<br>品目区分「その他」 | 必要   | 既存の選択肢以外の品目に設定でき<br>るように追加しました。                    |
| 在庫情報ヘッダ<br>在庫情報明細 | 項目廃止<br>【廃止】不良品数量  | 必要   | 未使用項目の為、項目表示に【廃止】<br>を追加しました。                      |

#### 2.4. 不具合修正

下記機能で不具合修正を実施いたしました。

● ロット検索

タブレット・モバイルで開いた際に項目が見切れていましたが、横スクロールで見れるように 修正致しました。

● 所要量計算

全ての製造オーダーの納期が生産計画の納期となっていました。作業オーダーの最終工程 の納期となる様に修正致しました。

● ロットNo.採番 ロットNo.の自動採番機能にて採番する値が1からではなく2からスタートしていました。

- 作業オーダー 編集でデータを表示したとき、完了フラグがOnのときでもOffになっていました。
- 子品目所要量
   画面に完了フラグが無かった為、完了フラグの編集が出来ませんでした。完了フラグを
   画面に追加致しました。
- 実績入力

連産品の実績入力時に、デフォルトの入庫場所のまま登録すると、連産品の製造実績の入 庫場所が登録されていませんでした。デフォルトの入庫場所のまま登録した際に、連産品の 製造実績の入庫場所が登録されるように修正致しました。

● 実績入力

オーダー数<=実績数を編集にてオーダー数<実績数、完了フラグをOffに変更しても 完了フラグがOnのまま更新されていませんでした。

● 実績入力

「リソース実績」の「開始」ボタン「終了」ボタンをダブルクリックの様に連続して押下したときリ ソースログを1件追加すべきところ複数件追加されていました。

## 3. アップグレード手順

パッケージURL:

①Schema ver.1.59.1

「スキーマアップグレード設定資料 2210E(ver.1.59)」に記載しています。

2 Label ver.1.45.0

https://login.salesforce.com/packaging/installPackage.apexp?p0=04t2x000004NxZFAA0 ③Utility ver.1.16.0

https://login.salesforce.com/packaging/installPackage.apexp?p0=04t2x000004NxLHAA0 ④Domain ver.1.60.2

<u>https://login.salesforce.com/packaging/installPackage.apexp?p0=04t2x000004NxamAAC</u>
⑤Service ver.1.11.0

https://login.salesforce.com/packaging/installPackage.apexp?p0=04t2x000004NxOzAAK ⑥工程進捗 ver.1.57.4

https://login.salesforce.com/packaging/installPackage.apexp?p0=04t2x000004NxoQAAS

#### <手順>

- 本番へのアップグレード前には必ずSandboxにて検証ください。
   上記URLのloginをtestに置換してアップグレードください。
   例)<u>https://test.salesforce.com/packaging/installPackage.apexp?p0=パッケージID</u>
- スキーマのアップグレードを実施します。
   「スキーマアップグレード設定資料」を参考に、スキーマのURLの実行を行ってください。
   ※必ずパッケージURL②~⑥の前に行ってください。
- 4) 上記パッケージURL②~⑥にアクセスします。
   ※パッケージURL②から順番にアップグレードを行ってください。
   ※パッケージごとに、手順 3)~ 6)のアップグレード作業を繰り返し行ってください。
- 4) ログイン画面が表示されます。アップグレードする環境のユーザでログインしてください。

UM工程進捗 リリースノート 2210E

| Sa           | alesforce      |
|--------------|----------------|
| ユーザ名         | 12件の保存されたユーザ名  |
| א-פגאנ       |                |
|              | ログイン           |
| ✓ ログイン情報を保   | 存する            |
| パスワードをお忘れです  | か? カスタムドメインを使用 |
| カスタマーユーザではあり | りませんか? 無料トライアル |

- 5) アップグレード実行画面が表示されます。 ※アップグレード実行前に、今回アップグレードを行うバージョンになっているか、必ずバージョン名 を確認してください。
  - <実行手順>
    - a) 「管理者のみのインストール」をクリックします。
    - b) 下図のように「同意」チェックボックスがある場合は、ONにします。
    - c) 「アップグレード」ボタンをクリックします。

| Ŧ                       | アップク                                          | レード snps_u<br>Synapse Innovation Inc.          | Im_schem                          | a                                        |  |
|-------------------------|-----------------------------------------------|------------------------------------------------|-----------------------------------|------------------------------------------|--|
|                         | <b>〕</b> 以前のバー<br>できます。<br>インストール済み:          | ジョンがインストールされ<br>/er 1.0.0 (1.0) 新しいバー:         | ています。既存のデ<br>ジョン: ver 1.0.0 (1.0) | ータを保持したままアップグレード                         |  |
| 0                       | また。<br>管理者のみのインス<br>ル                         |                                                | <b>ス</b><br>トール                   | をしていた。<br>特定のプロファイルのイ<br>ンストール           |  |
|                         | ▲ Salesforce の AppE<br>ストールします。               | ixchange パートナープログラム<br>O                       | の一環として配布できな                       | れ\ Salesforce 以外のアプリケーションをイン             |  |
| s.<br>t                 | lesforce の AppExchange /<br>す。                | パートナープログラムの一環として商                              | 布できない Salesforce 以外               | のアブリケーションをインストールすることに同意<br>アップグレード キャンセル |  |
| アプリ:<br>snps_ur<br>その他の | <b>ァーション名</b><br>n_schema<br><b>D詳細</b> コンポーネ | <b>公開者</b><br>Synapse Innovation Inc.<br>ントを表示 | <b>バージョン名</b><br>ver 1.0.0        | <b>バージョン番号</b><br>1.0                    |  |

アップグレード完了後、画面に「アップグレードが完了しました」のメッセージが表示されます。「完了」 ボタンをクリックします。

下図のような画面が表示された場合は、完了メールを確認後に「完了」ボタンをクリックします。

| アップグレード snps_um_schema<br>コメント作成者<br>このアプリケーションのアップグレードには時間がかかります。<br>アップグレードが完了すると、メールで通知されます。 |     |                             |                        |    |  |  |  |
|-------------------------------------------------------------------------------------------------|-----|-----------------------------|------------------------|----|--|--|--|
|                                                                                                 |     |                             |                        | 完了 |  |  |  |
| アプリケーション名<br>snps_um_schema                                                                     | 公開者 | <b>バージョン名</b><br>ver 1.15.0 | <b>バージョン番号</b><br>1.15 |    |  |  |  |

# 6)「インストール済みパッケージ」画面が表示されます。 インストールしたパッケージ名のバージョン番号を確認してください。 アップグレードを行ったバージョンになっていればアップグレード完了です。 ※パッケージごとに、手順 3)~ 6)のアップグレード作業を繰り返し行ってください

| <b>\</b>                                                                      |                                                                                             | Q                                                                                                    | [設定] を検索                                                                                                  |                                                                             |                                                                         |                                    |                    |                                    |       | **                              | Ŧ             | ? :     | \$7 <b>.</b>     | 6                     |
|-------------------------------------------------------------------------------|---------------------------------------------------------------------------------------------|----------------------------------------------------------------------------------------------------|----------------------------------------------------------------------------------------------------|-----------------------------------------------------------------------------|-------------------------------------------------------------------------|------------------------------------|--------------------|------------------------------------|-------|---------------------------------|---------------|---------|------------------|-----------------------|
| 設定 ホーム オブジェ                                                                   | クトマネージャ 🗸                                                                                   |                                                                                                    |                                                                                                    |                                                                             |                                                                         |                                    |                    |                                    |       |                                 |               |         |                  |                       |
| Q インストール<br>マ アプリケーション                                                        | 世<br>設定<br>イン・                                                                              | ストール済みパッ                                                                                                    | ケージ                                                                                                    |                                                                             |                                                                         |                                    | - 11022            |                                    |       |                                 |               | 111125  |                  |                       |
| ∨ パッケージ                                                                       | インストール                                                                                      | 済みパッケージ                                                                                                    |                                                                                                    |                                                                             |                                                                         |                                    |                    |                                    |       |                                 |               | 20      | パージのへ            | 11-9 🕜                |
| <ul> <li>機能設定</li> <li>分析</li> <li>Analytics</li> <li>自動インストールアプリケ</li> </ul> | AppExchange ページで<br>アプリケーションやコンボ<br>スできます。コンボーキン<br>インストール済みパッケー<br>パッケージを削除するに<br>インストール済み | は、開発に高みのアプリケーションやコン<br>ーネントは、パッケージでやしっトールを<br>トトは、ビリース1をクリックして、他の現<br>ージの様にあるリンクにより、このページ<br>は、 <b>[アンインストール]</b> をクリックしま<br><b>パッケージ</b> | ボーネントを参照したり、トライアルを1<br>れます。インストール直接は、すべてび<br>定機能を使用して個々にリリースした<br>から別のアクションを実行できます。<br>す。パッケージのライセンスを管理する | したり、ダウンロードして、i<br>カカスタムアプリケーション、<br>とり、グループ単位でリソー<br>いには、 <b>[ライセンスの管</b> 撃 | 防容様の salesforce com 環境<br>みブ、たよびりスタムオブジェクト<br>スしたりできます。<br>里] をクリックします。 | に直接インストールしたりする。<br>(に「開発中」のマーワが付いて | とができます。<br>おり、組織内の | パッケ <i>ージのインストー」</i><br>ユーザは利用できませ | いが詳細は | <u>ニカら</u> をご覧くださ<br>か、アプリケーション | :()。<br>をテスト: | ちょびカス   | ▶AmEx<br>871,767 | <u>hanæ∧</u><br>からリリー |
| ーション                                                                          | アウション                                                                                       | パッケージ名                                                                                                    | 公開者                                                                                                    | パージョン番号                                                                     | 名前空間プレフィックス                                                             | インストール日                            | 制限                 | アプリケーション                           | タブ    | オブジェクト                          | AppExc        | hange 2 | 医偏完了             |                       |
|                                                                               | アンインストール 🛃                                                                                  | snps um label                                                                                                    | Synapse Innovation Inc.                                                                                   | 1.3                                                                         | snps_um                                                                 | 2022/08/08 18:52                   | 1                  | 0                                  | 0     | 0                               | 不合格           |         |                  |                       |
| 探しているものが見つかりませんか?                                                             | アンインストール 🛃                                                                                  | UMProductionManagement                                                                                                    | Synapse Innovation Inc.                                                                                   | 1.13                                                                        | snps_um                                                                 | 2022/08/08 19:06                   | 1                  | 2                                  | 2     | 0                               | 合格            |         |                  |                       |
| グローバル検索をお試しください。                                                              | アンインストール 🛃                                                                                  | snps um dorrain                                                                                                    | Synapse Innovation Inc.                                                                                   | 1.14.1                                                                      | snps_um                                                                 | 2022/08/08 18:56                   | 1                  | 0                                  | 5     | 1                               | 不合格           |         |                  |                       |
|                                                                               | アンインストール 📩                                                                                  | <u>snps um schema</u><br>説明<br>04t2x000004C0RrAAK                                                                                         | Synapse Innovation Inc.                                                                                   | 1.15                                                                        | snps_um                                                                 | 2022/03/08 18:46                   | ¥                  | 0                                  | 73    | 129                             | 不合格           |         |                  |                       |
|                                                                               | アンインストール 🛃                                                                                  | snps um service                                                                                                    | Synapse Innovation Inc.                                                                                   | 1.2                                                                         | snps_um                                                                 | 2022/08/08 18:57                   | 1                  | 0                                  | 0     | 0                               | 不合格           |         |                  |                       |
|                                                                               | アンインストール 🛃                                                                                  | <u>snps um utility</u>                                                                                                    | Synapse Innovation Inc.                                                                                   | 1.6                                                                         | snps_um                                                                 | 2022/03/08 18:53                   | 1                  | 0                                  | 0     | 0                               | 合格            |         |                  |                       |
|                                                                               | アンインストールさ                                                                                   | さ <b>れたパッケージ</b><br>ミパッケージのデータのアーカイブはあり                                                                                                   | ŧt.                                                                                                    |                                                                             |                                                                         |                                    |                    |                                    |       |                                 |               |         |                  |                       |

## 4. UM工程進捗用設定

UM工程進捗の変更内容をご利用のために、一部設定をしていただく必要があります。 ご利用環境のverや設定状況によっては設定不要の内容もございます。あらかじめご了承ください。

#### 4.1. スキーマアップグレード設定資料の設定

スキーマアップグレード設定資料に手動設定の記載があります。 下記資料の設定内容を参考に、設定を行ってください。 「スキーマアップグレード設定資料 2210E(ver.1.59)」